# **INSTRUMENT MANAGER**

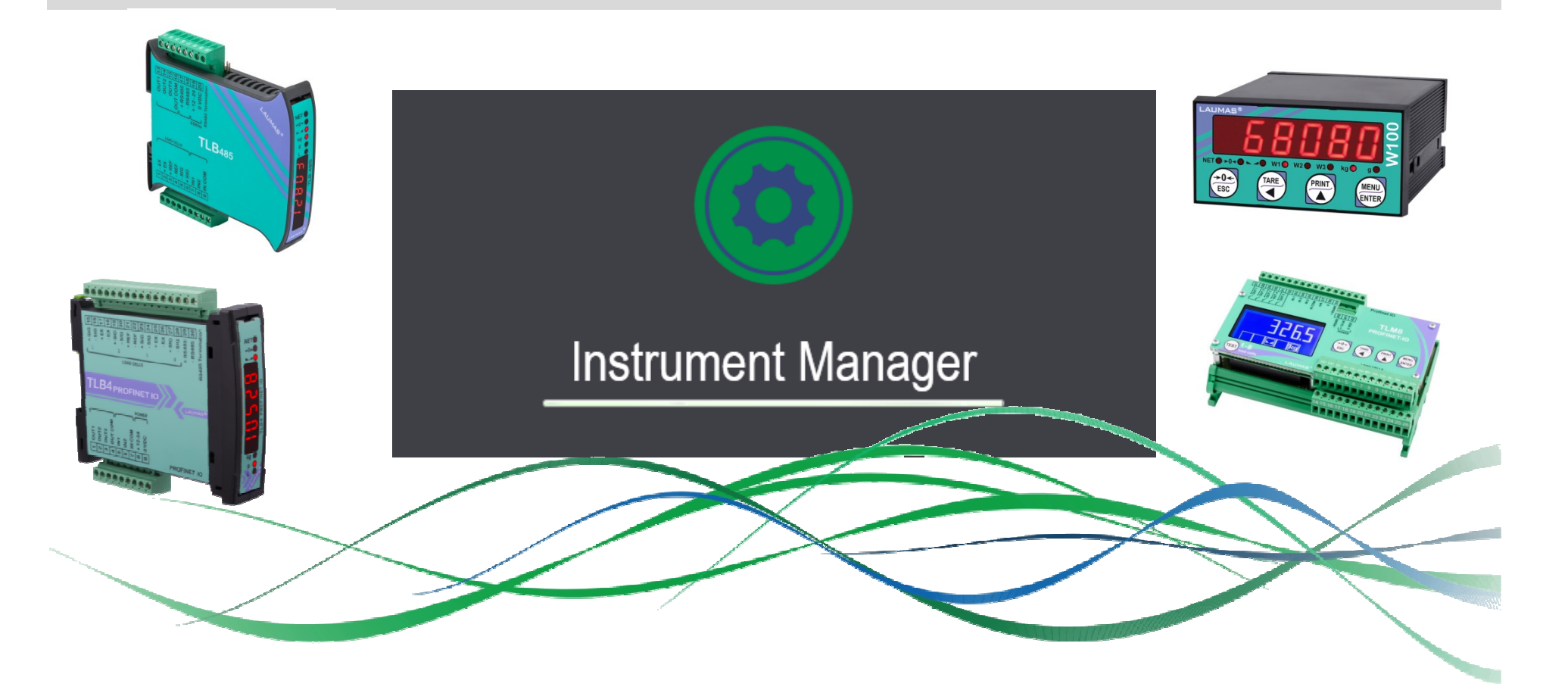

LAUMAS

ELETTRONICA

# **Technical Webinar**

Matteo Grisanti Parma, December 5th 2019

# SYSTEM REQUIREMENTS

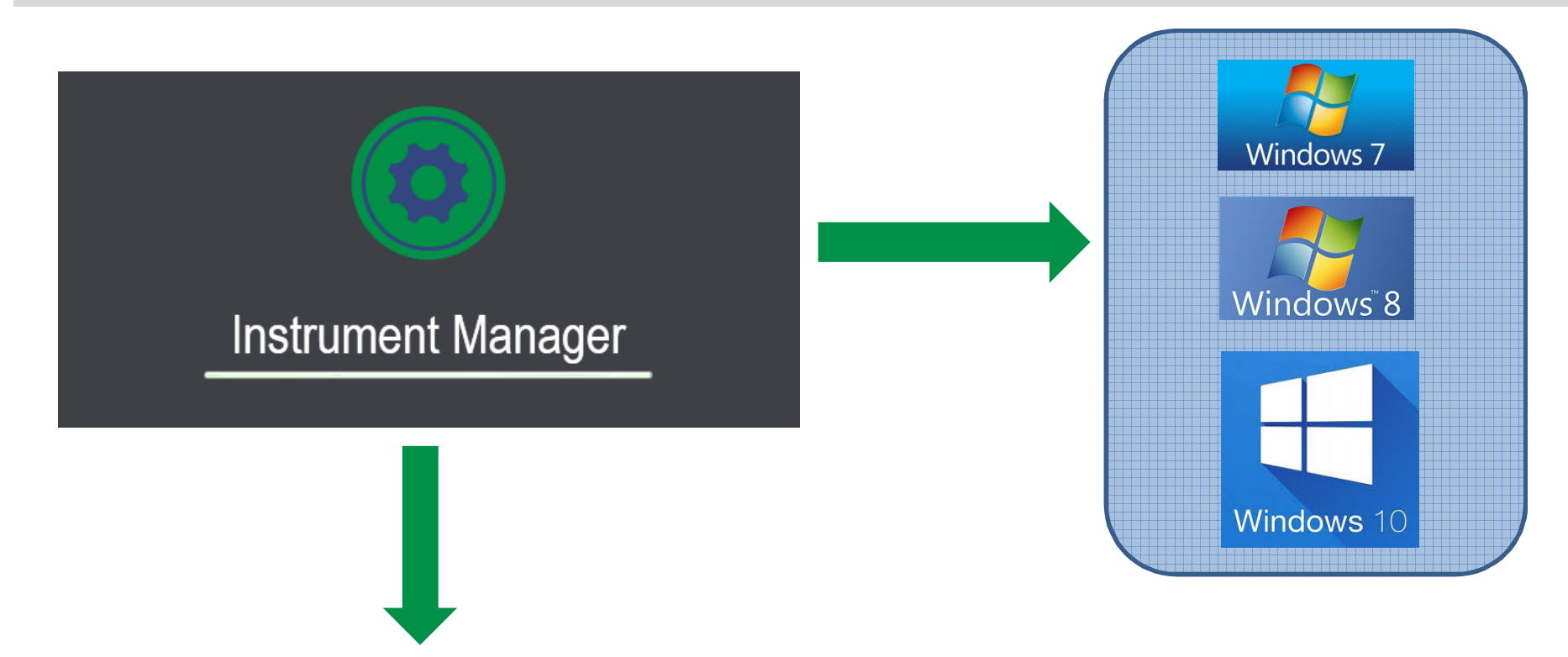

#### **HW REQUIREMENTS:**

- availability of a physical serial port
- Use of a USB to RS485 or USB to RS232 converter

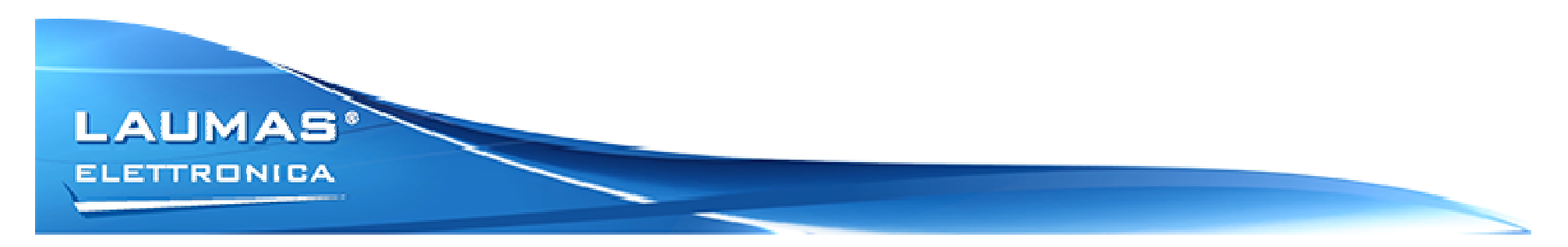

# **MAIN FEATURES**

| File Connection Confi | gurations ?                                                                                                    | Configurations  |
|-----------------------|----------------------------------------------------------------------------------------------------|-----------------|
|                       | Instrument<br>Manager<br>New Load                                                                                                    | Live Monitoring |
|                       | Connect       Update         Image: Show this window when Instrument Manager opens       Close       Open         Consection       Close       Open         Zemic Europe B.V. Leerlooierstraat 8 - 4871 EN Etten-Leur - Netherlands - Tel: +31 765039480       © 2018 | Firmware Update |

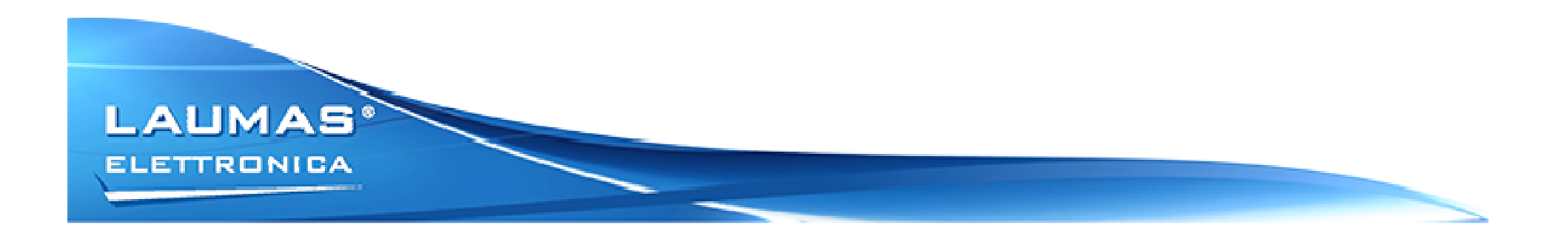

#### **FIRMWARE UPDATE**

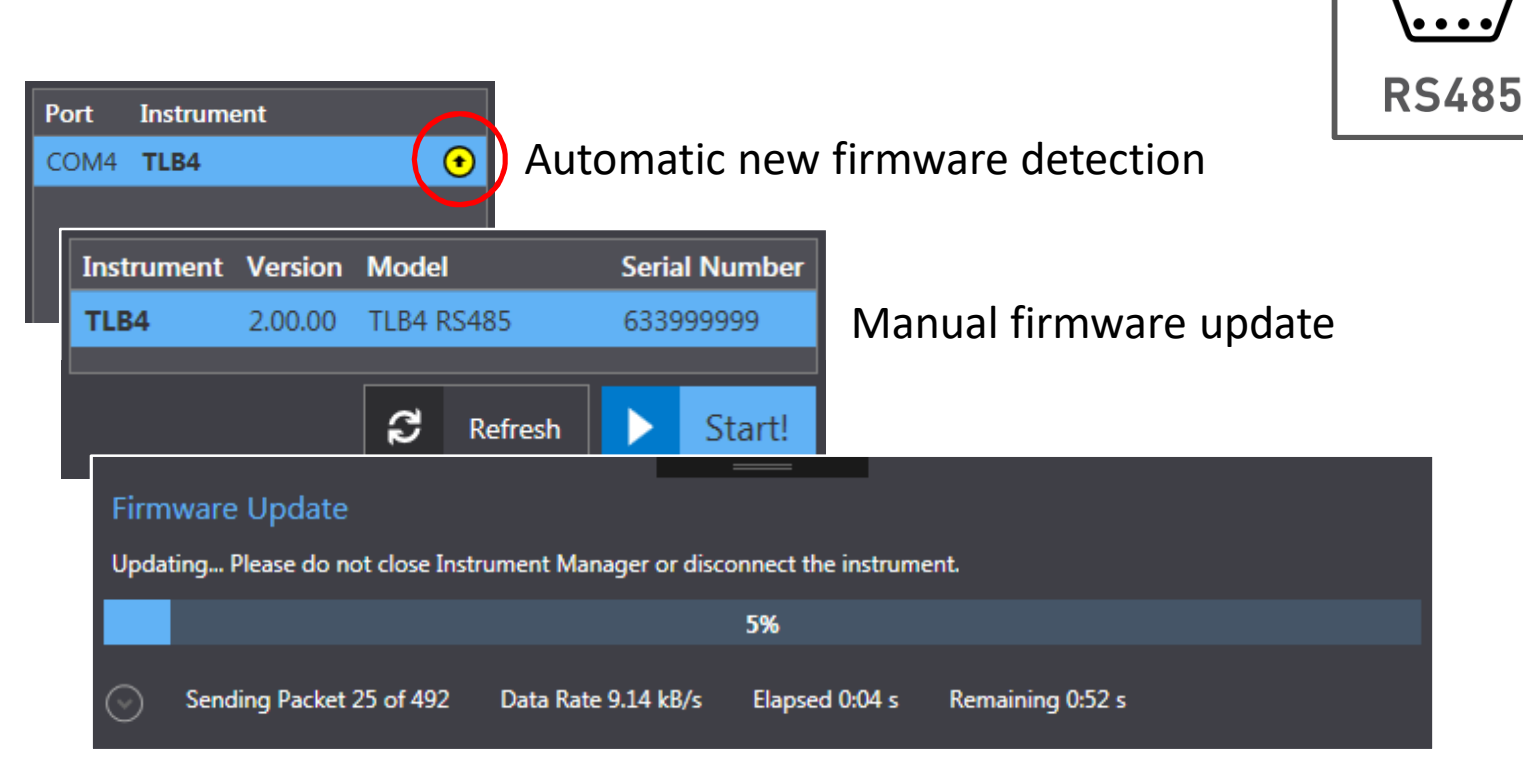

The guided procedure helps the user going through the firmware update. The only required action is to restart the instrument in boot mode.

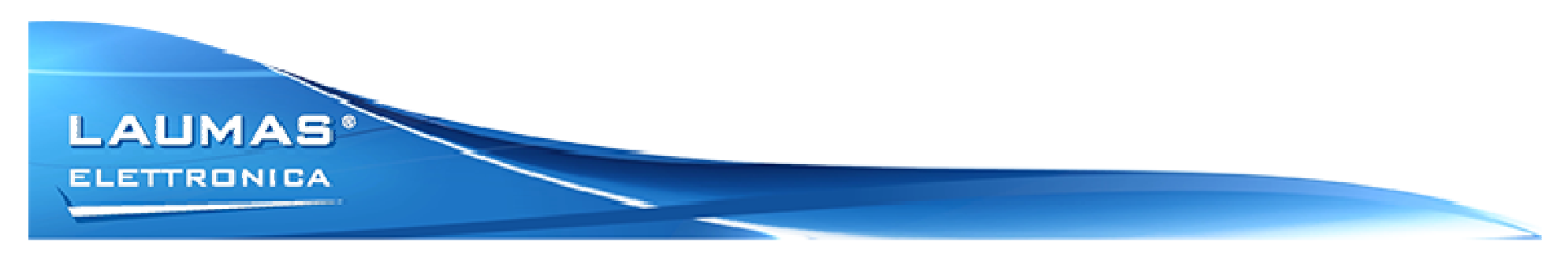

....

**USB** 

# **CONFIGURATION: CREATE A NEW ONE**

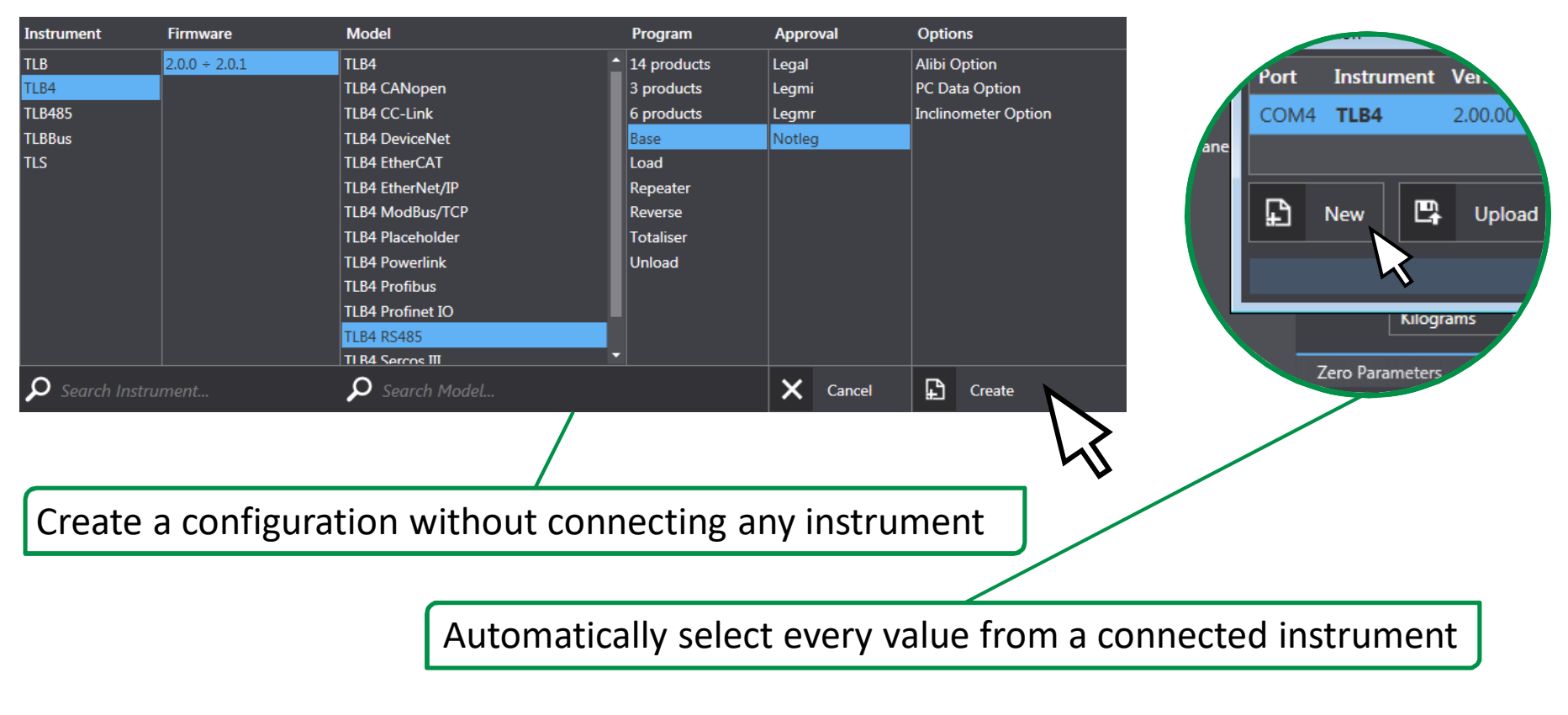

It will be possible to upload a configuration only to an instrument with the same parameters.

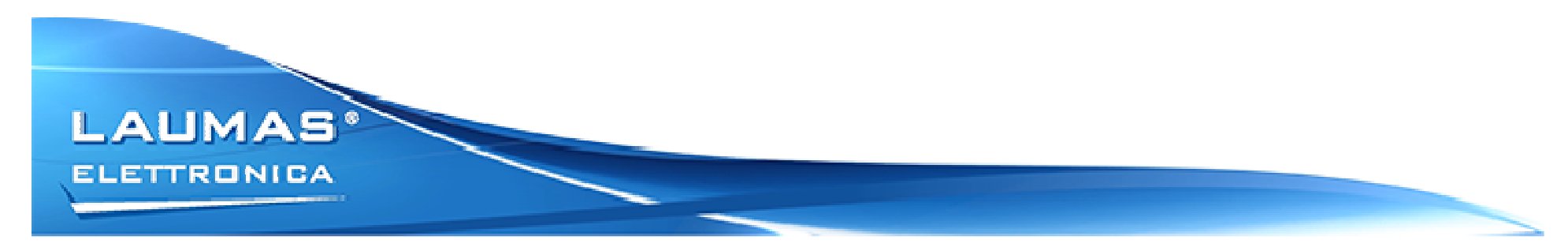

# **CONFIGURATION: EDITING**

# Work **without** connected instruments. **Easily edit** every parameter via Instrument Manager.

File Connection Configurations ? 🗈 🛥 💾 🛑 🖪 🙉 🗹 📀 Instrument: TLB4 2.00.00 Model: TLB4 RS485 Program: Base • Approval: Notleg Calibration Theoretical Full Scale Sensitivity Gateway Swap Real Calibration 10000 192.8.0.111 Serial Divisions Maximum Weight Input / Output IP Address Subnet mask 0 Channels 192.8.0.141 255.255.255.0 Miscellaneous Anti-Peak Filter 4 Manual Zero Value Coefficient Unit of Measurement Kilograms 🛛 👻 Unit of Measurement Zero Parameters Kilograms Kilogram Auto Zero Zero Tracking 0 Maximum Resettable Weight Pounds 300 Newton Litres

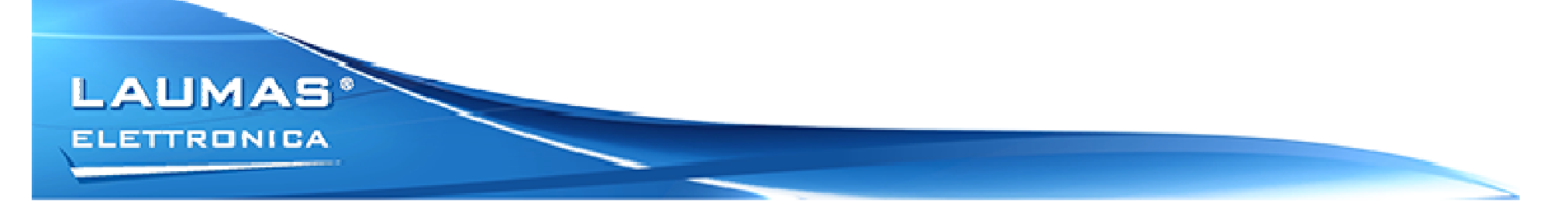

# **CONFIGURATION: LEGAL FOR TRADE INSTRUMENTS**

For legal instrument, some parameters will be locked. To edit and store those parameters, an authentication is needed

| File Connection                                                                          | Configurations ?                                                                                                    |                                                  |                                                                            |                                  |                                                                  |  |  |
|------------------------------------------------------------------------------------------|----------------------------------------------------------------------------------------------------|--------------------------------------------------|----------------------------------------------------------------------------|----------------------------------|------------------------------------------------------------------|--|--|
| 🗈 🛥 🖻                                                                                    |                                                                                                    |                                                  |                                                                            |                                  |                                                                  |  |  |
| ]                                                                                        | Ínstrument: TLB4 2.00.00 • M                                                                                                    | odel: TLB4 RS485 • Progr                         | ıram: Base • Approval:                                                     | Legal                            |                                                                  |  |  |
| Calibration<br>Real Calibration<br>Serial<br>Input / Output<br>Channels<br>Miscellaneous | <ul> <li>Theoretical Full Scale</li> <li>10000</li> <li>Divisions</li> <li>1</li> <li>Filter</li> <li>4</li> <li>Coefficient</li> <li>1</li> </ul> | Sen<br>2<br>■ Mai<br>0<br>Ant<br>■<br>G C<br>9,4 | nsitivity<br>aximum Weight<br>)<br>hti-Peak<br>)<br>Calibration<br>9.80427 | Insert auth<br>Seed: 292<br>User | Insert authentication credentials.<br>Seed: 292<br>User Password |  |  |
|                                                                                          | G Usage 0 Unit of Measurement Kilograms Zero Parameters Auto Zero                                                                                  | Pc<br>Zer                                        | ro Tracking                                                                | 1                                | 1234                                                             |  |  |
|                                                                                          | 0                                                                                                    | 0                                                | )                                                                          | •                                |                                                                  |  |  |
|                                                                                          | LAUMAS Elettronica S.r.l. Via I Maggio,                                                                                                    | 6 - 43022 Montechiarugolo (PR) - Italia          | a - P.IVA IT01661140341 © 201                                              | .8                               |                                                                  |  |  |
|                                                                                          |                                                                                                    |                                                  |                                                                            |                                  |                                                                  |  |  |

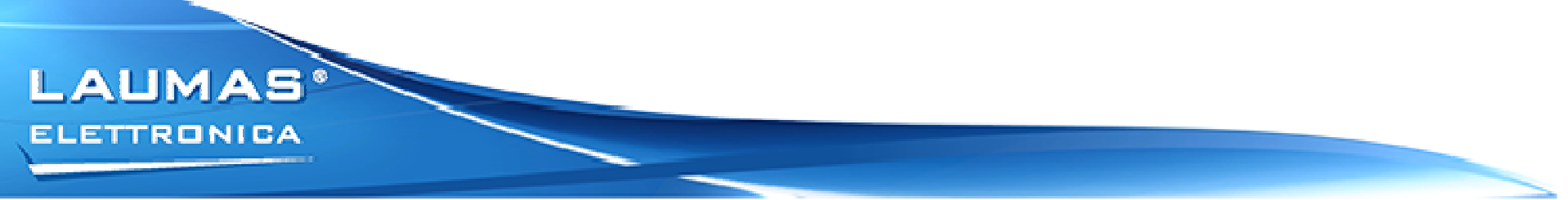

#### **CONFIGURATION: UPLOAD/DOWNLOAD**

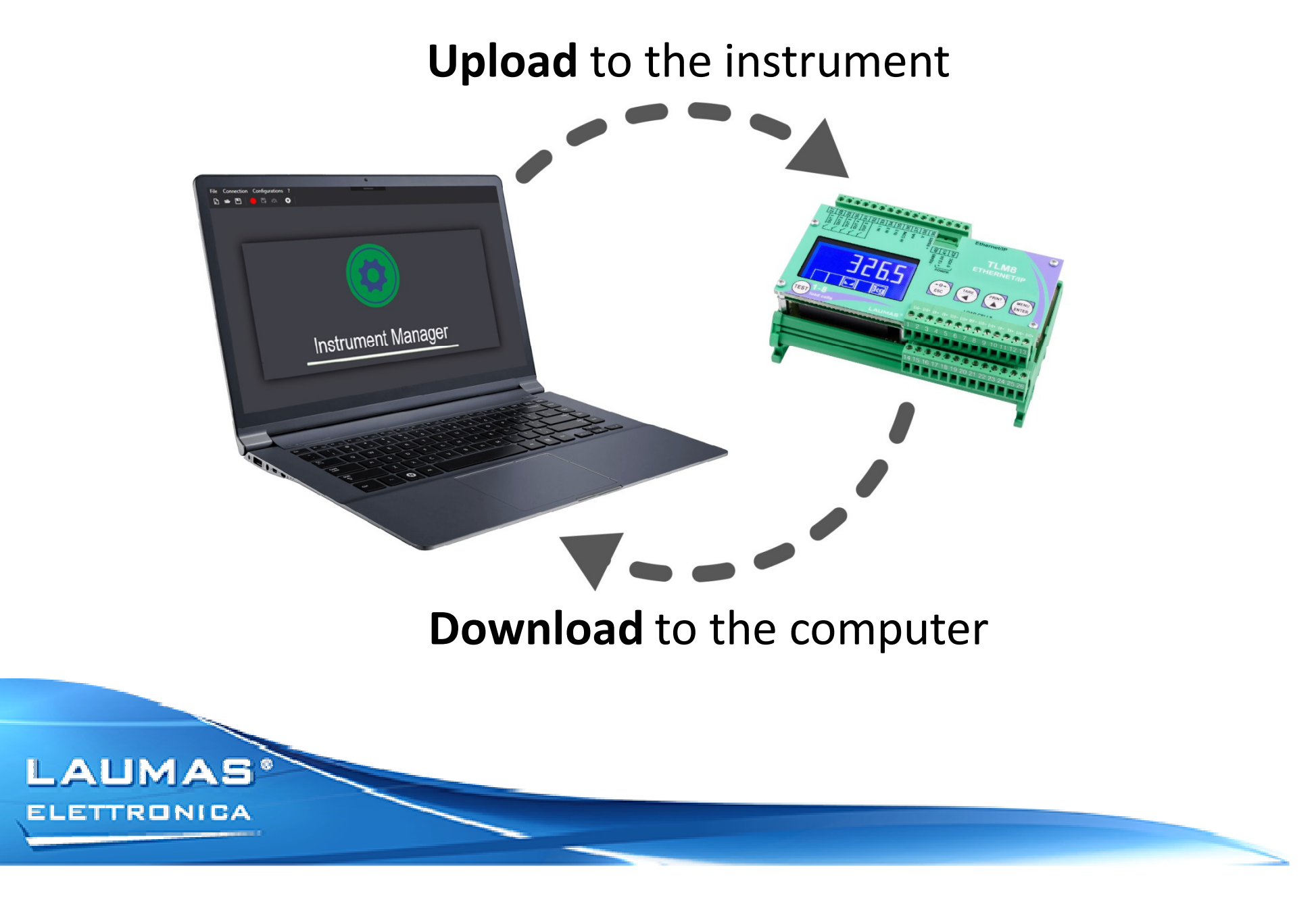

## **CONFIGURATION: STORING**

| Nam  | ne                        |          |                        |                                     |    |
|------|---------------------------|----------|------------------------|-------------------------------------|----|
| Laur | Laumas Elettronica S.r.I. |          | •                      | Multiple profiles fo                | r  |
| Logo | <b>)</b>                  | Delete O | pen                    |                                     |    |
|      | ELETTR                    |          | •                      | Filter configuration                | i  |
| Deta | hils                      |          | •                      | A profile can repres                | ;e |
| Prof | fil <del>g foo !fio</del> |          |                        |                                     |    |
|      | Client Profiles           | :        |                        |                                     | -  |
|      | Logo                      | Na       | ame                    | Details                             |    |
|      | ELETTRE                   |          | umas Elettronica S.r.I | . Profile for Laumas configurations |    |
|      | Barilla Gro               |          | rilla Group S.p.A.     | Configuration for Barilla           |    |
|      | FERR                      | ERO Fe   | rrero S.p.A.           |                                     |    |
|      |                           |          |                        |                                     |    |

LAUMAS

ELETTRONICA

- Multiple profiles for dividing up personal configurations
- Filter configuration in order to find everything quickly
- A profile can represent a client or simply a logical folder

Ŵ

Ō

Ō

New Profile

 $\mathbf{S}$ 

 $\mathbf{S}$ 

8

#### **CONFIGURATION: FURTHER FUNCTIONS**

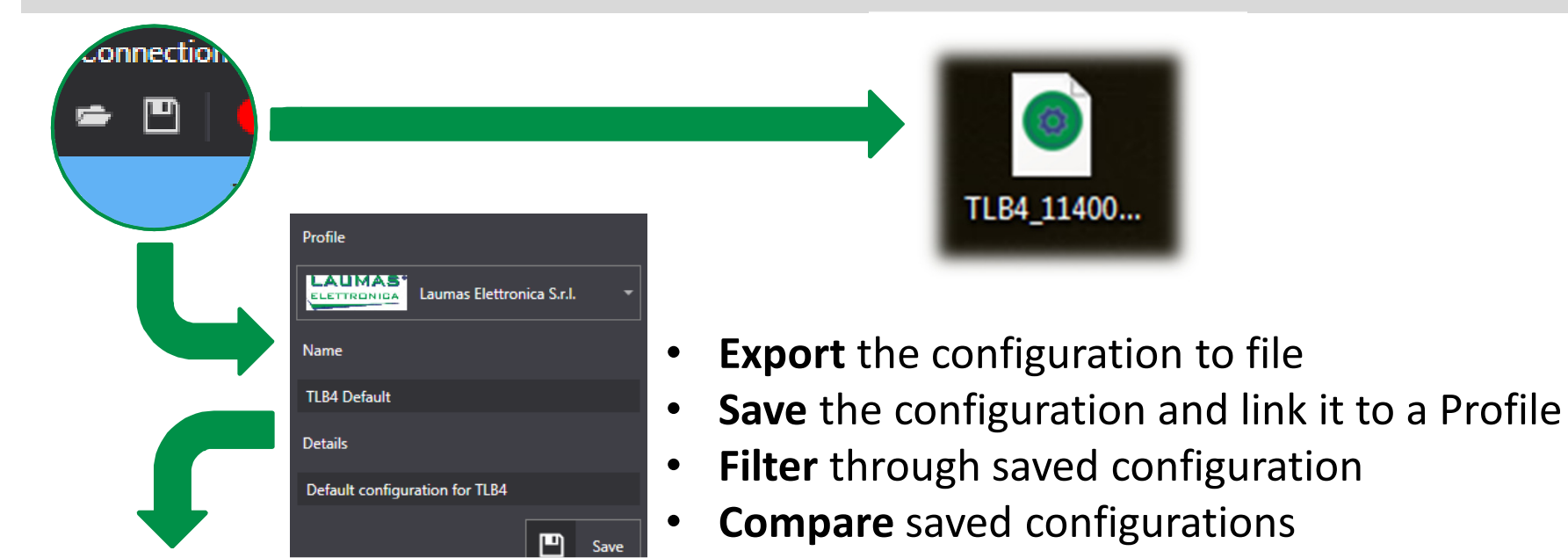

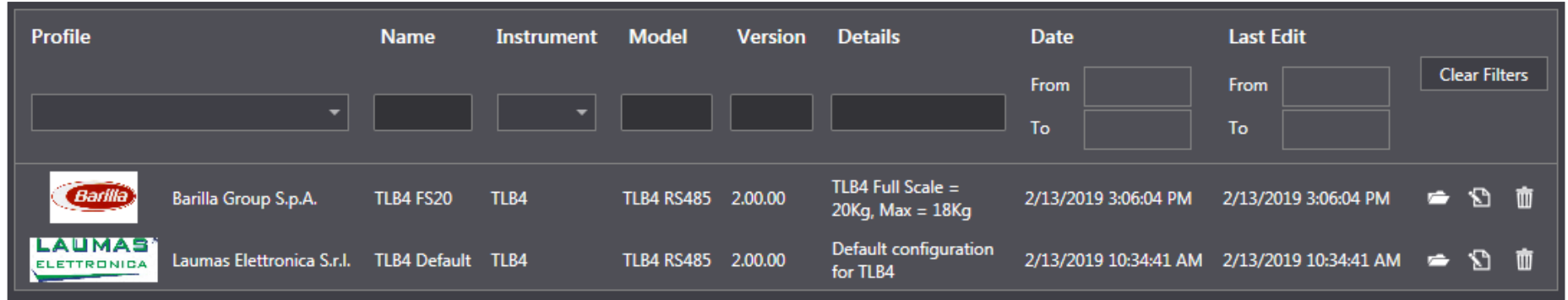

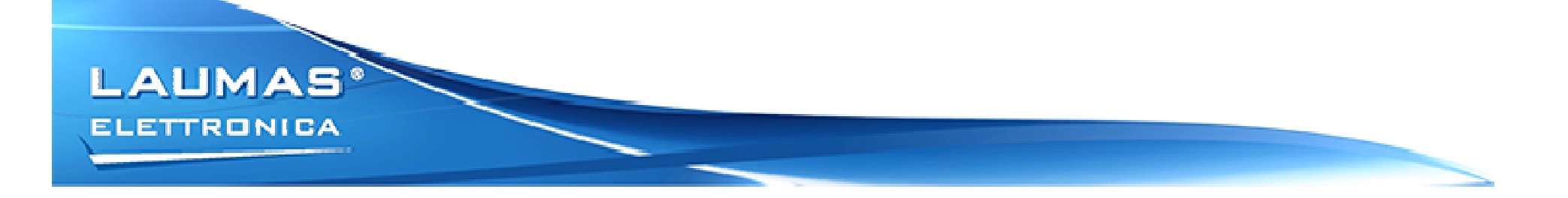

# CONNECTION

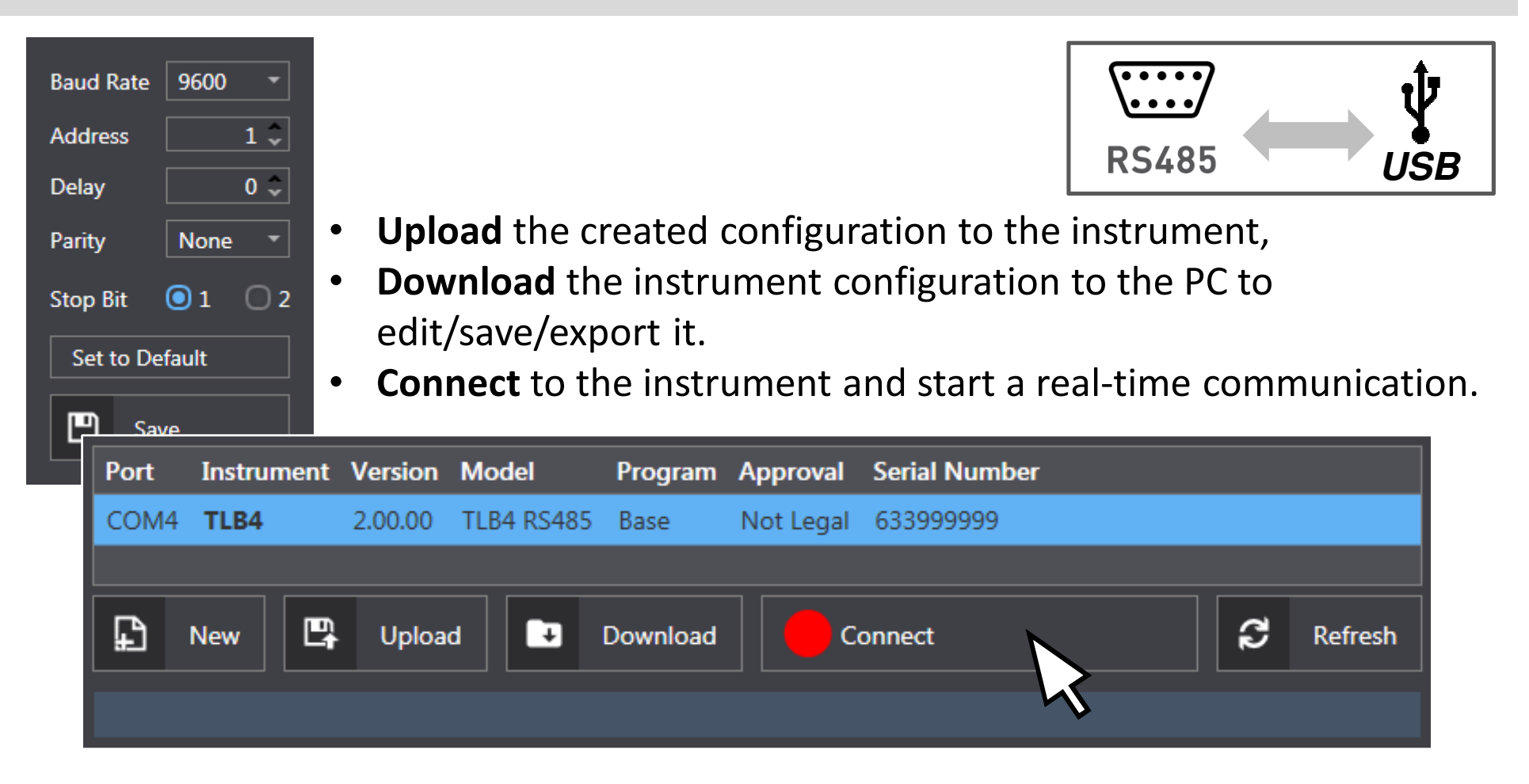

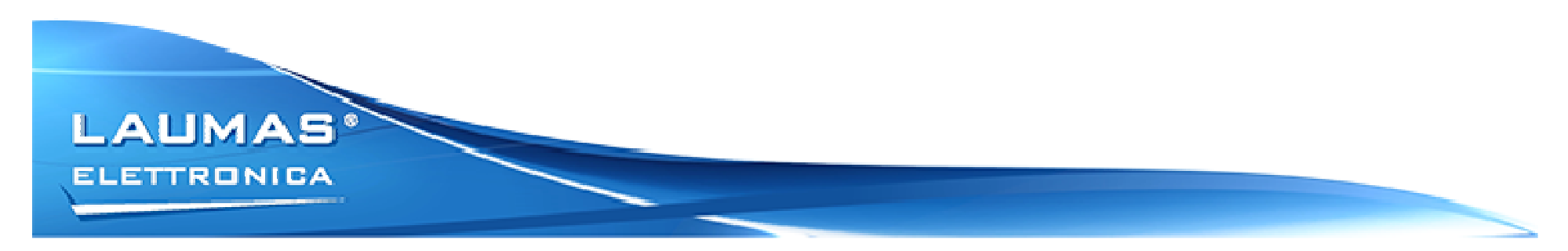

#### REALTIME

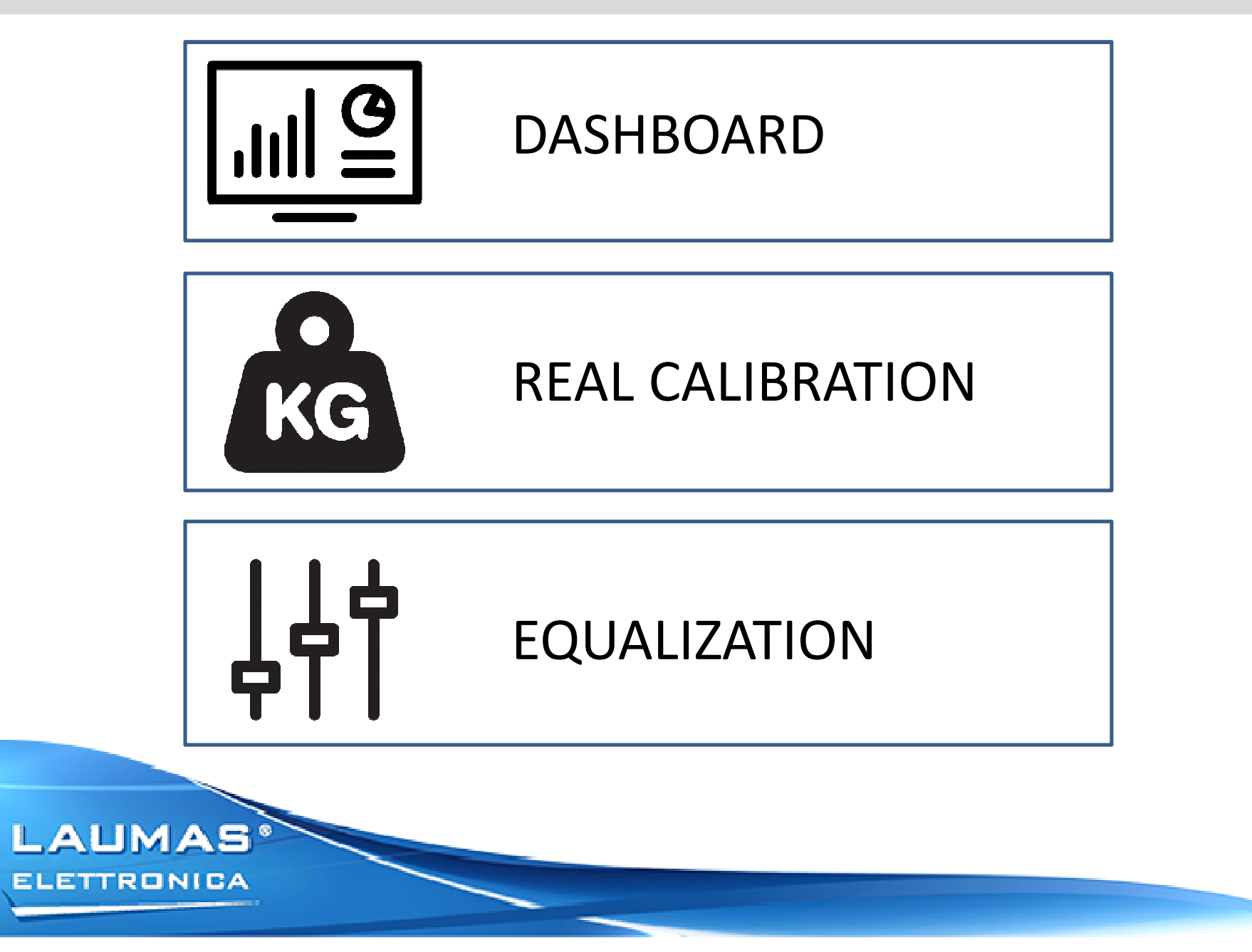

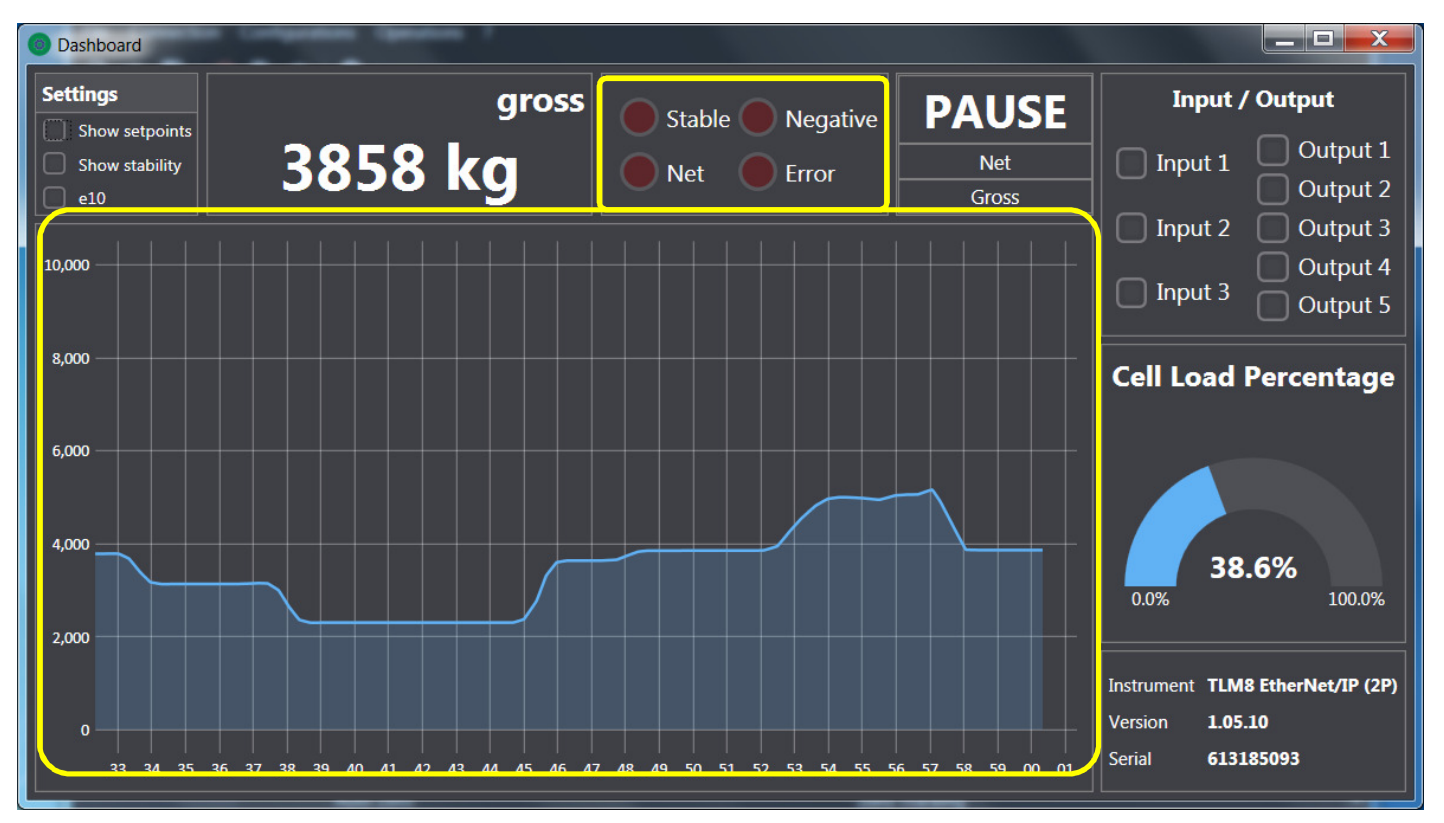

- Chart showing weight trend over a 30 seconds period
- Indicators showing when the weight is stable, negative, net or in error.

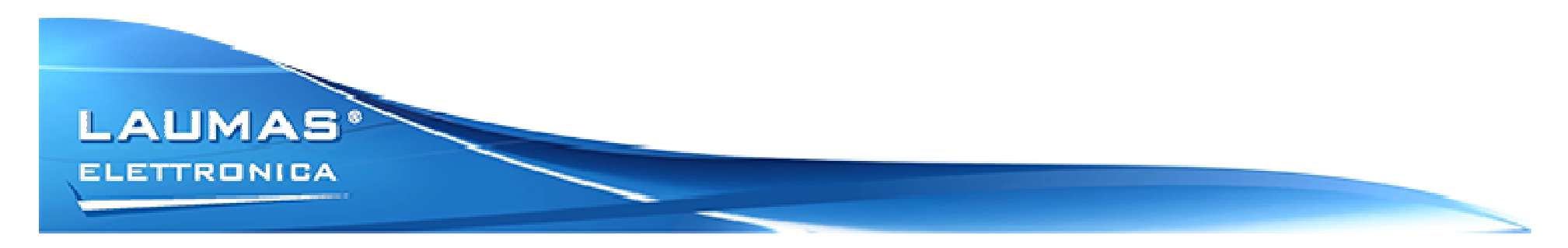

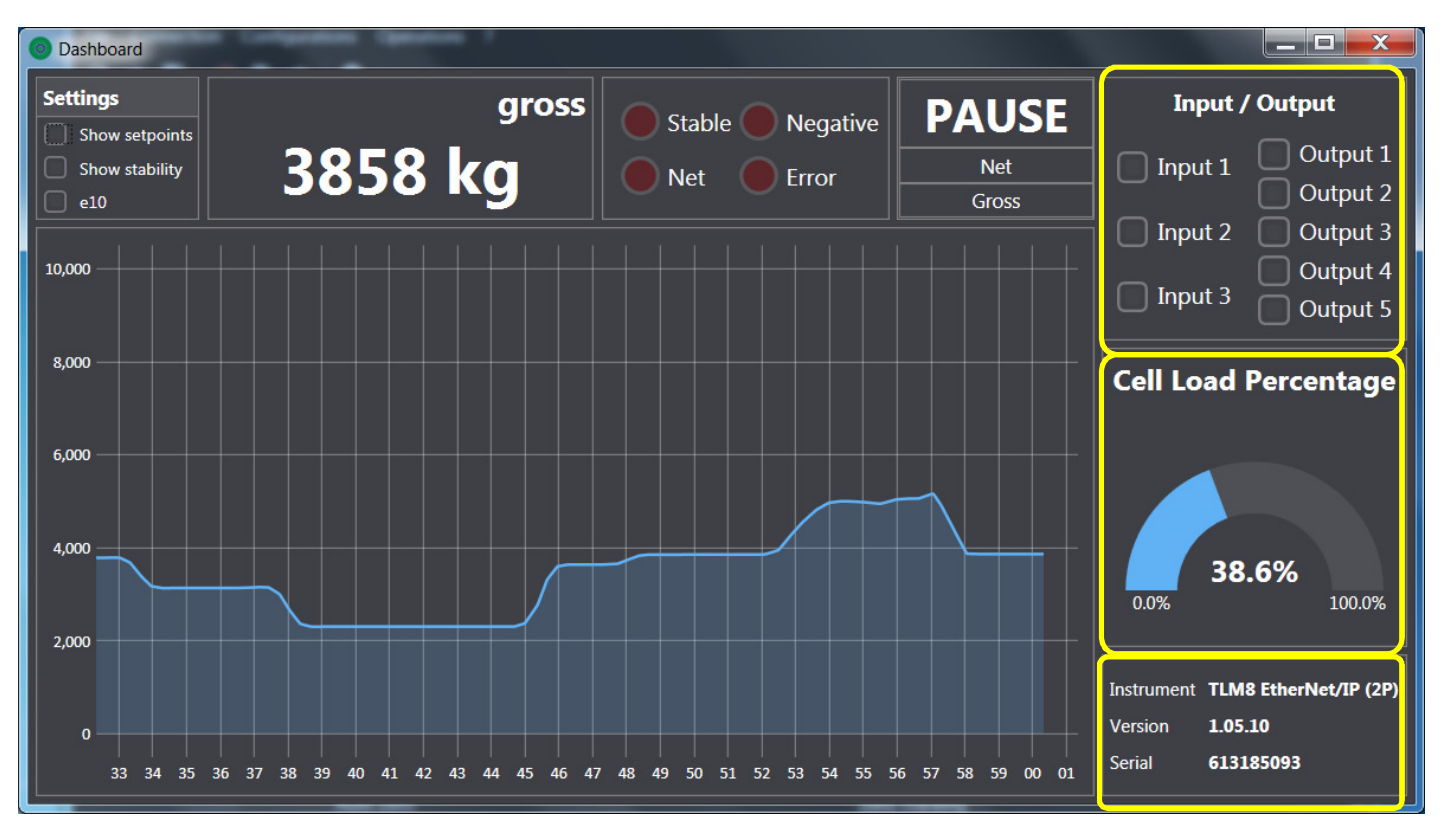

- Current state of inputs and outputs
- Load percentage, referred to the sensitivity of the load cells
- Instrument info

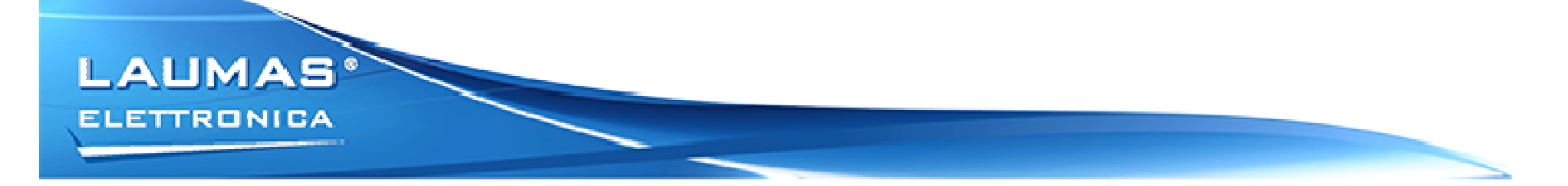

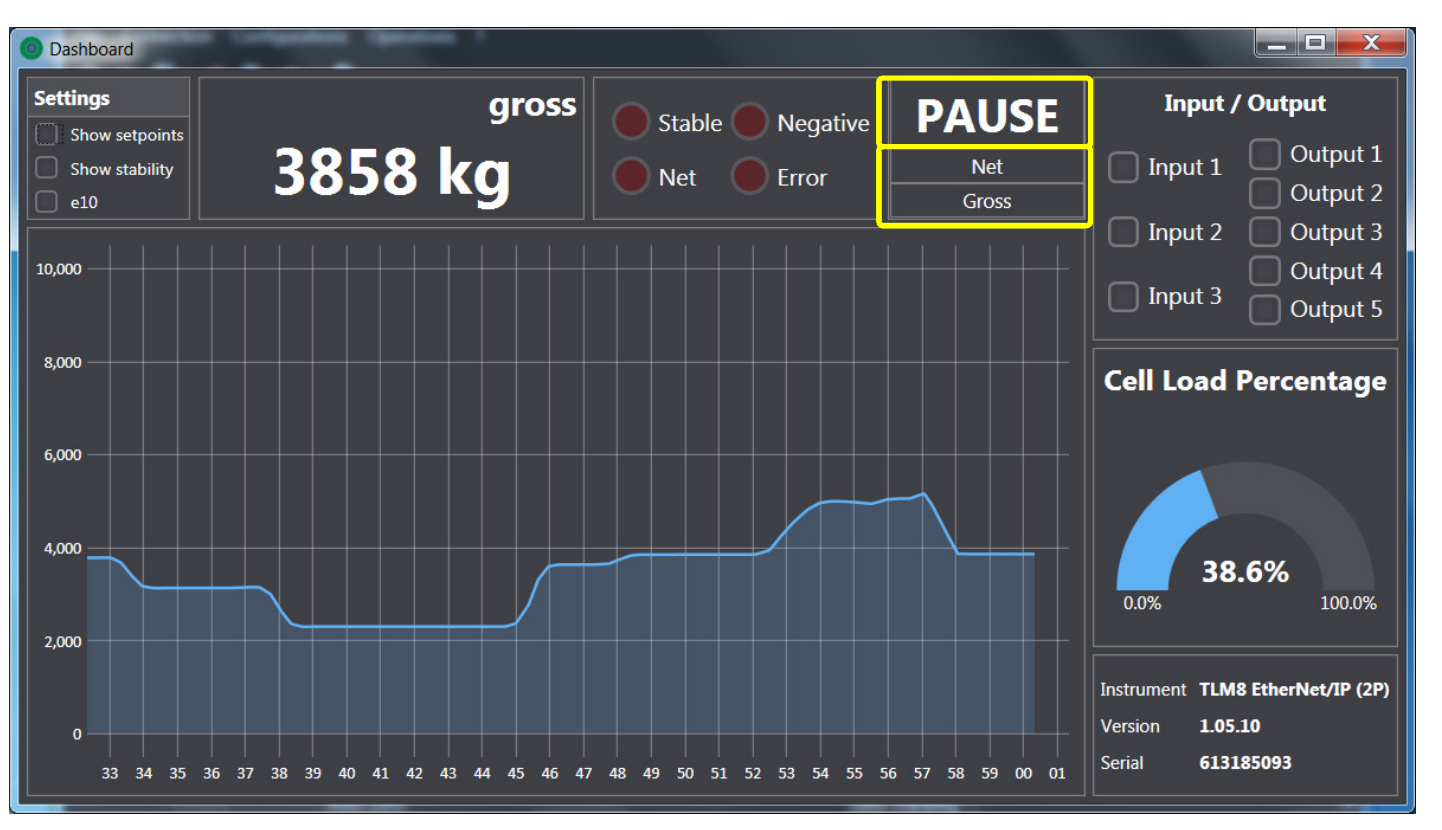

Quick actions:

- **Pause** the chart for better analysis
- Perform a tare operation or switch back to the gross weight.

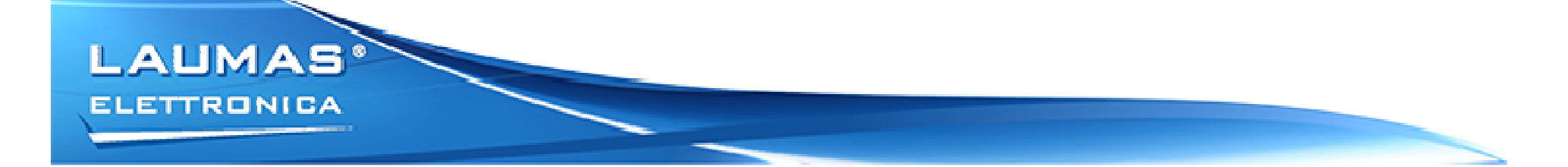

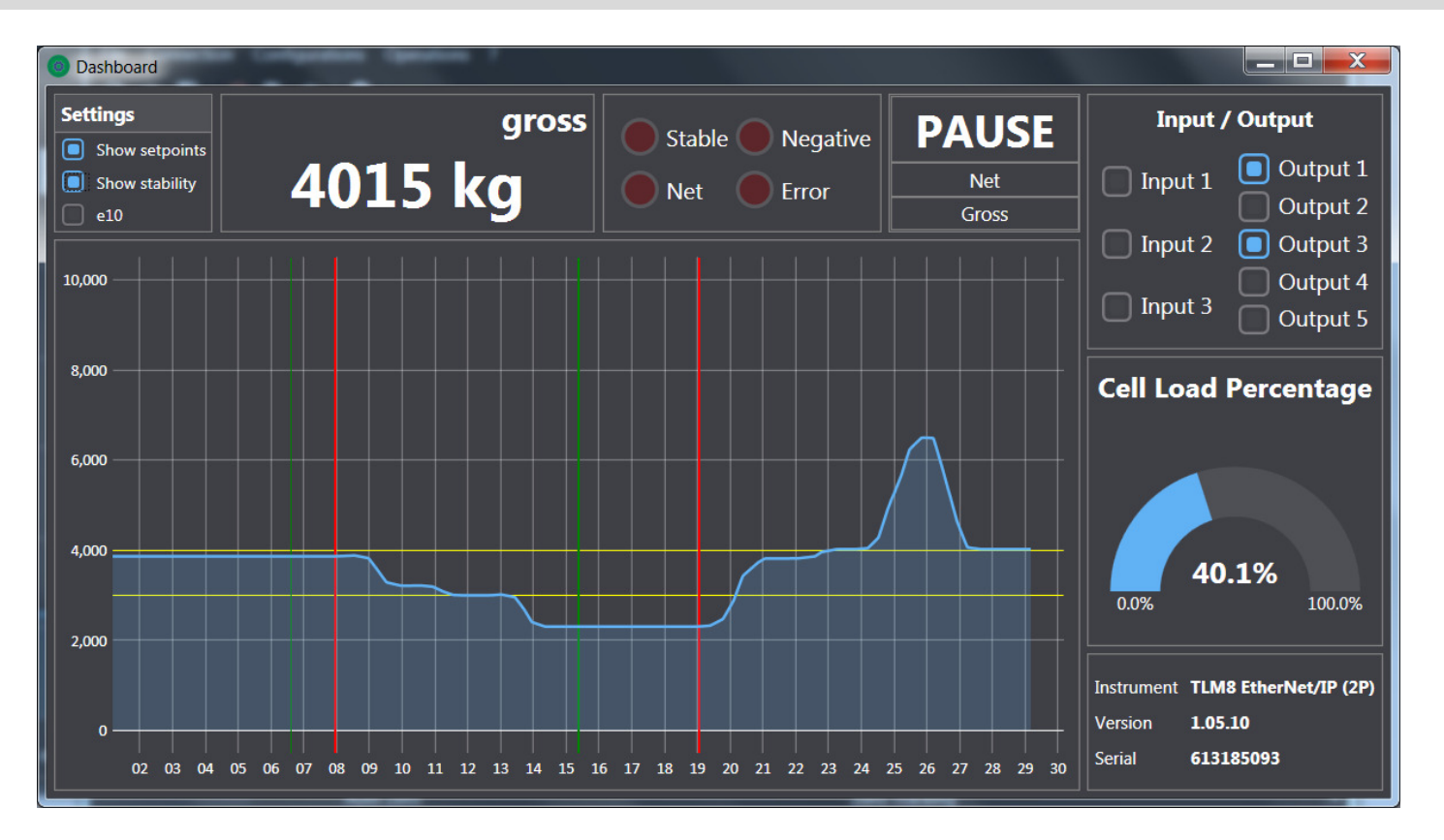

- The horizontal lines show the **setpoints** location.
- Vertical lines show when the weight gains or loses stability.

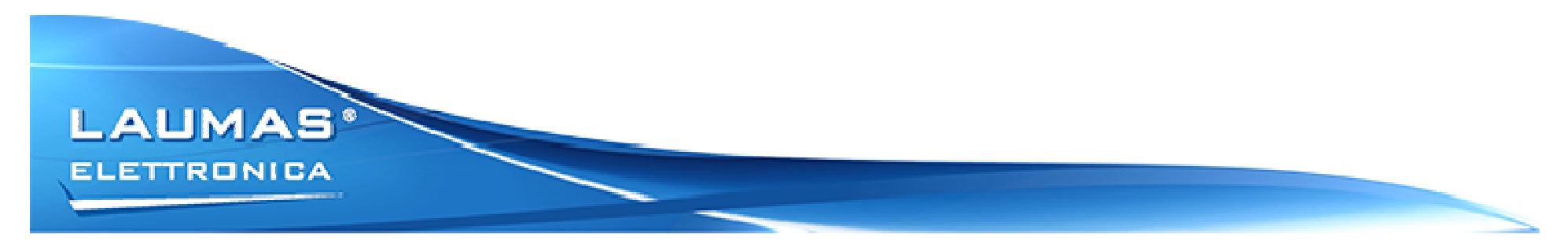

# **REALTIME – REAL CALIBRATION**

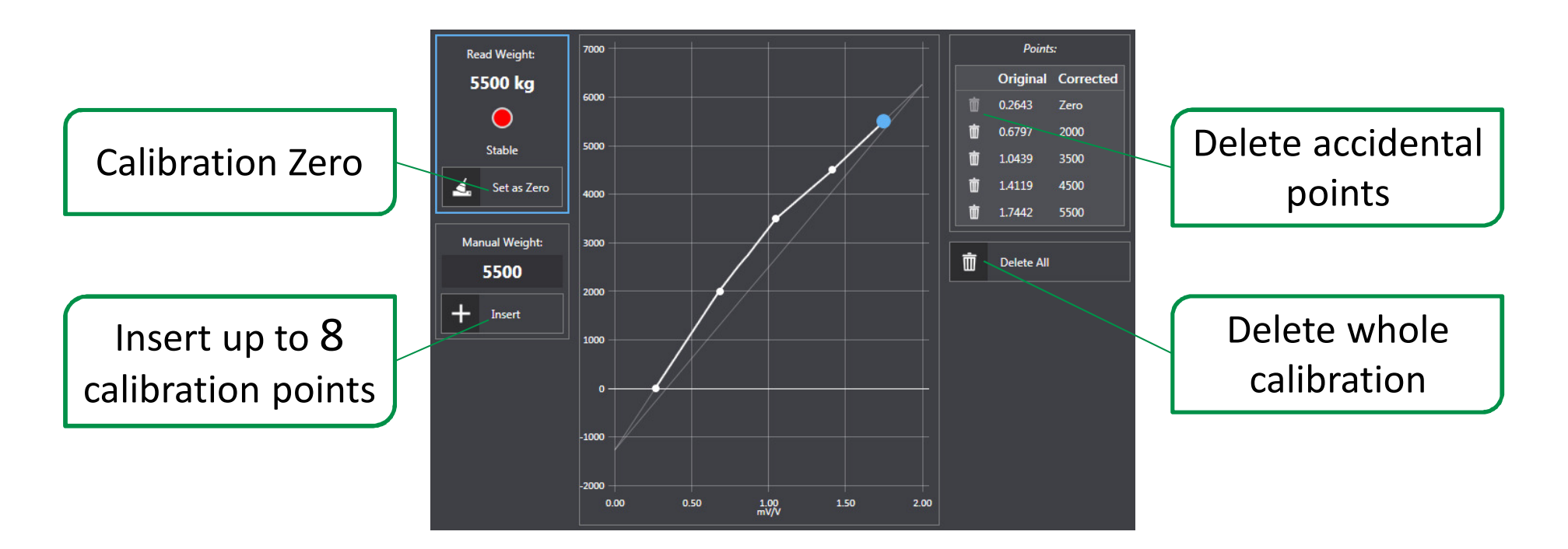

The chart shows in real time how the real calibration affects the weight

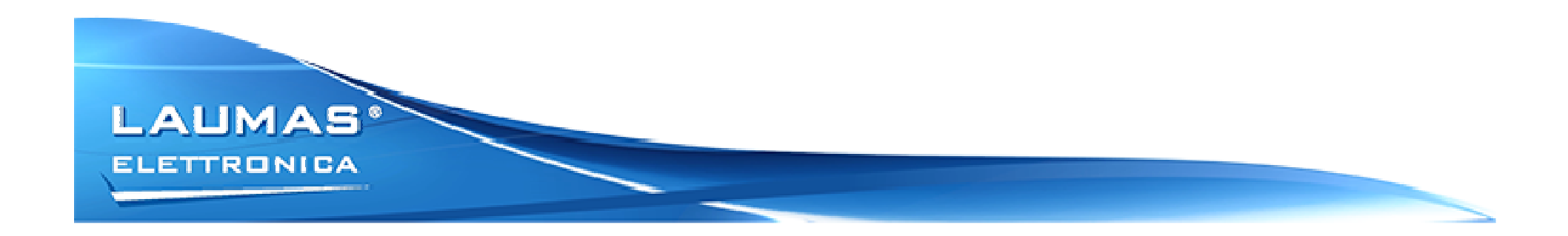

# **REALTIME – MULTICHANNEL**

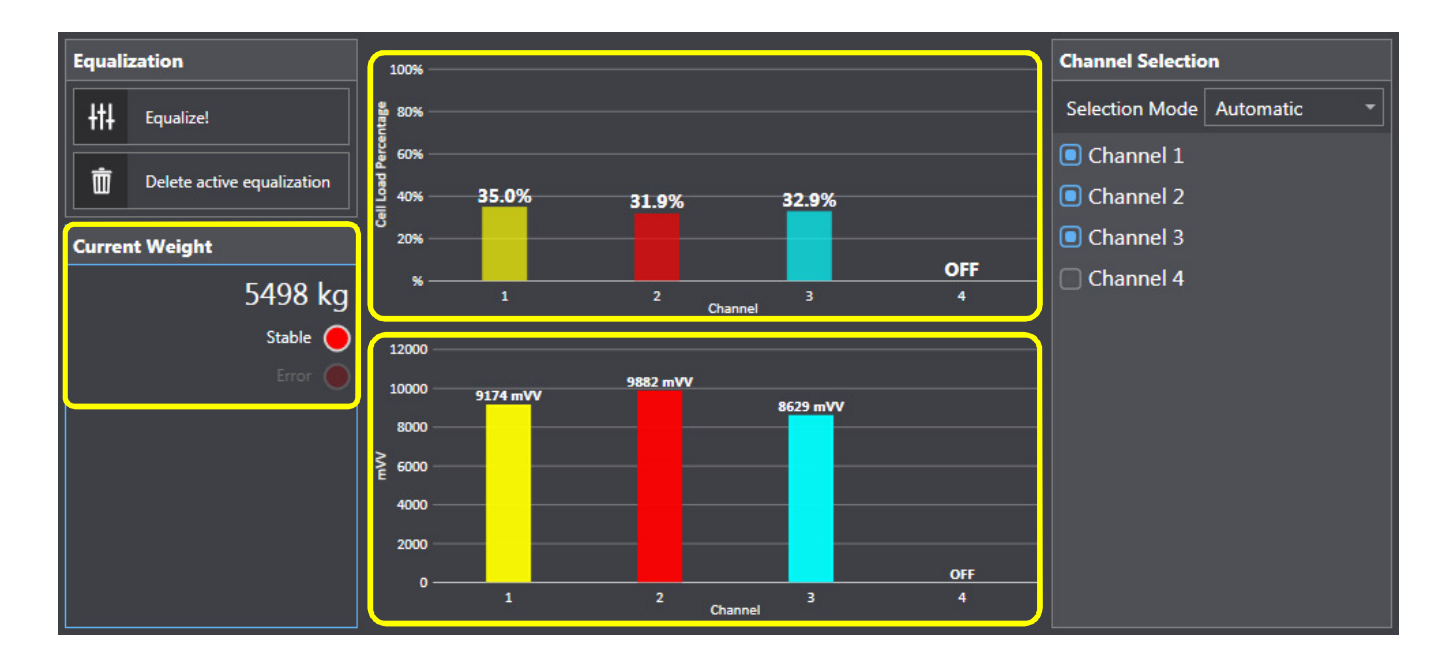

- Chart showing the current weight distribution over the active channels.
- Chart showing the current **mV** received from the load cells.
- Total **weight** read from the instrument.

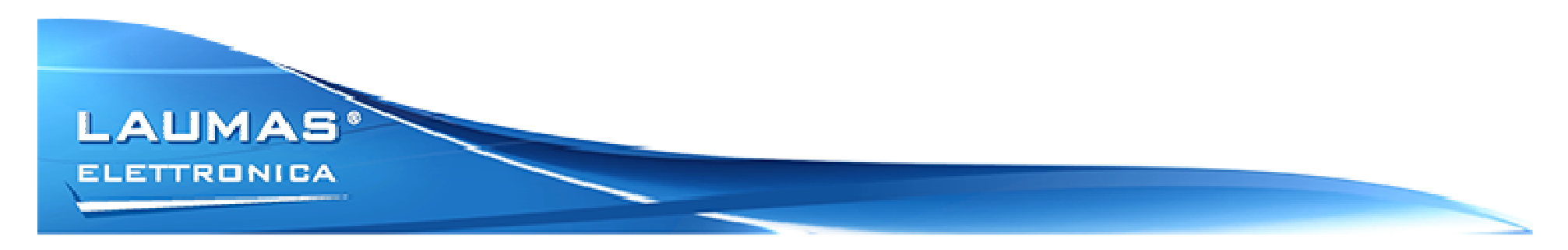

#### **REALTIME – MULTICHANNEL – Channel Selection**

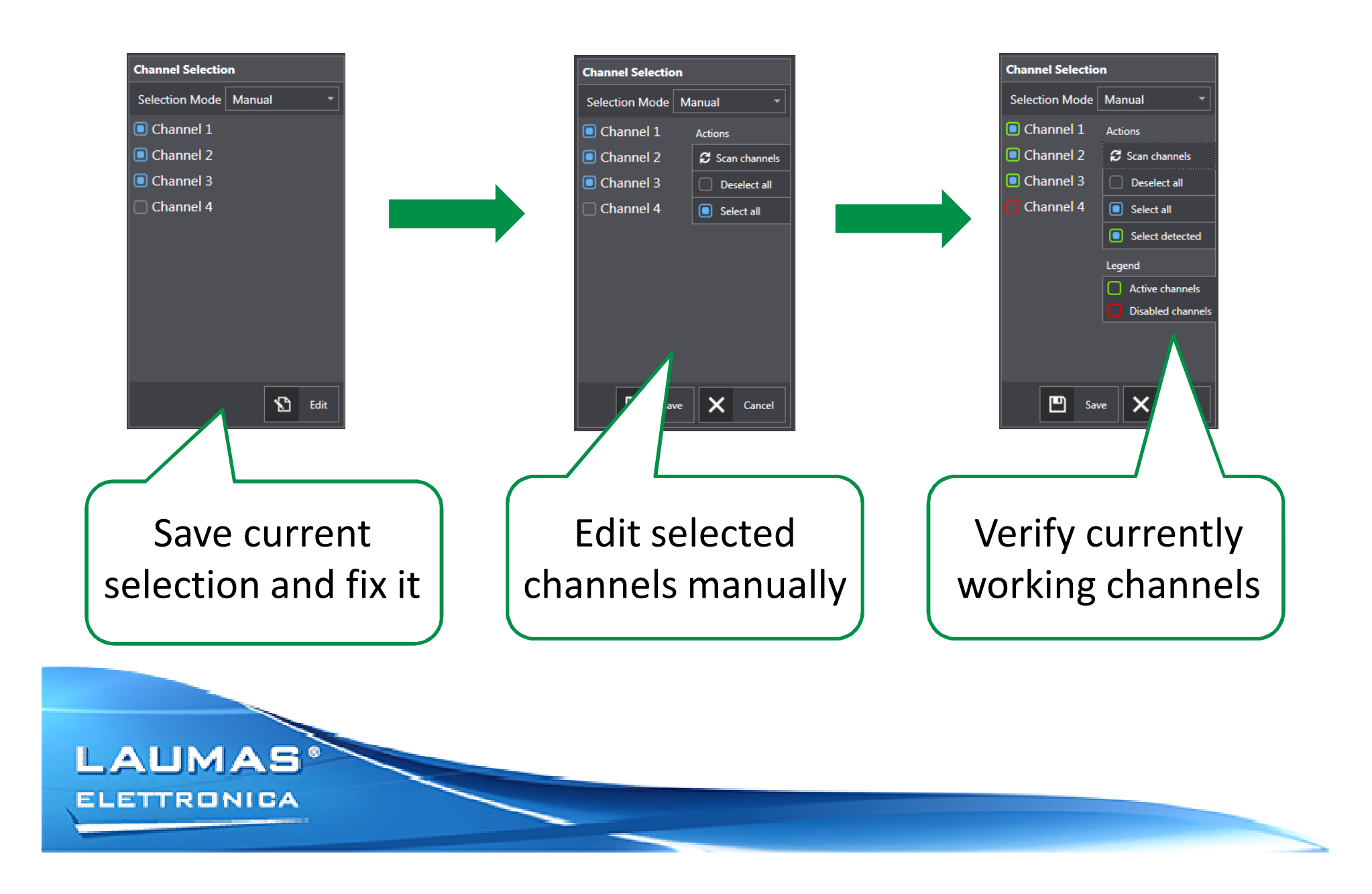

#### **REALTIME – MULTICHANNEL – Equalization**

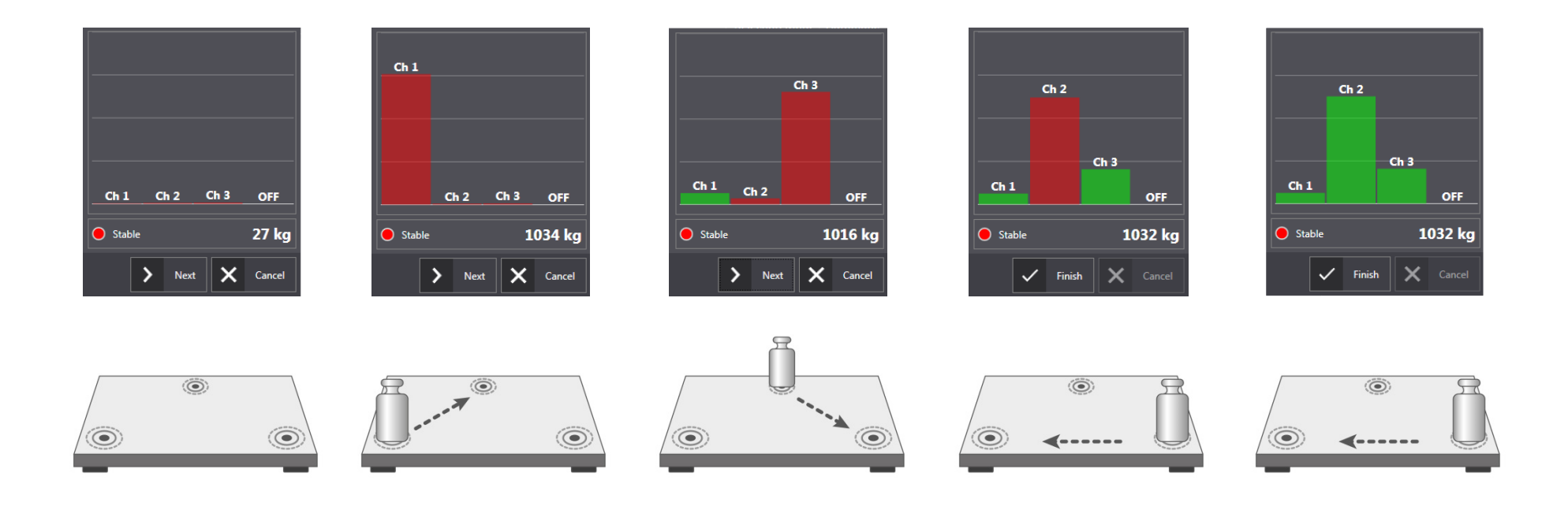

A wizard helps the user through the equalization procedure. When a channel gets equalized, its bar in the chart becomes green.

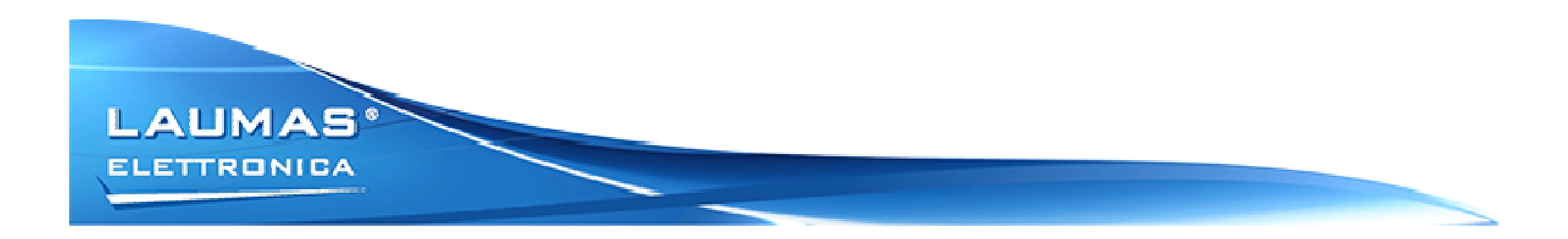

# Thank you for your attention!

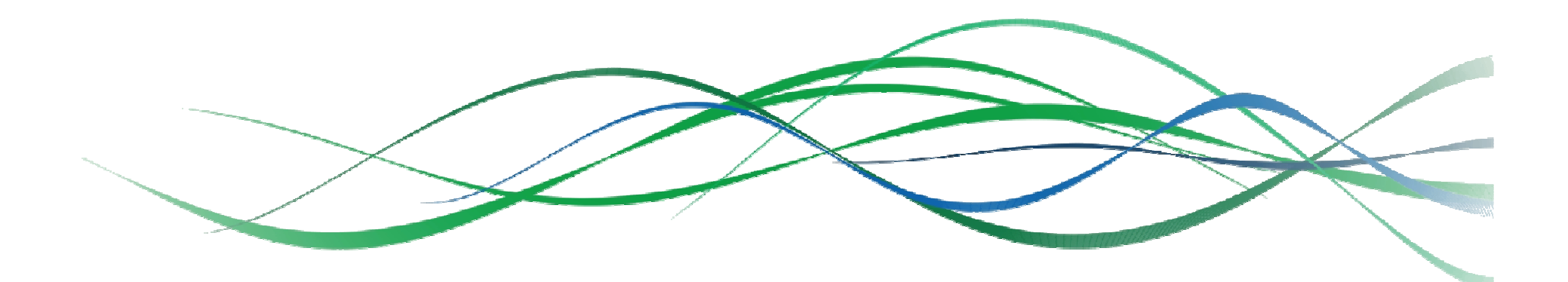

www.laumas.com

in 🦻 🕒 g+